Configuración de su Cuenta del Portal para Padres

Configurar su cuenta del portal para padres es muy fácil. Hay dos formas en que puede hacerlo. Esta es la primera opción.

## **OPCIÓN 1- CORREO O CELULAR**

El sitio web para el portal de padres es: <u>http://parents.classlink.com/Irsd</u>

Si usted tiene una dirección de correo electrónico o número de teléfono inalámbrico archivado en el sistema de inscripción de estudiante, elija **EMAIL** o **PHONE**, luego agregue esa información en el espacio en blanco y seleccione SIGUIENTE (NEXT).

| Welcome to the LR&D Parent Portal! |       |
|------------------------------------|-------|
| USING EMAIL USING PHONE            |       |
| emäil@domain.com                   |       |
| Next                               | · ~ . |
|                                    |       |

Cuando ingrese una dirección de correo electrónico o un número de teléfono celular, se le enviará una contraseña única que le permitirá configurar su cuenta.

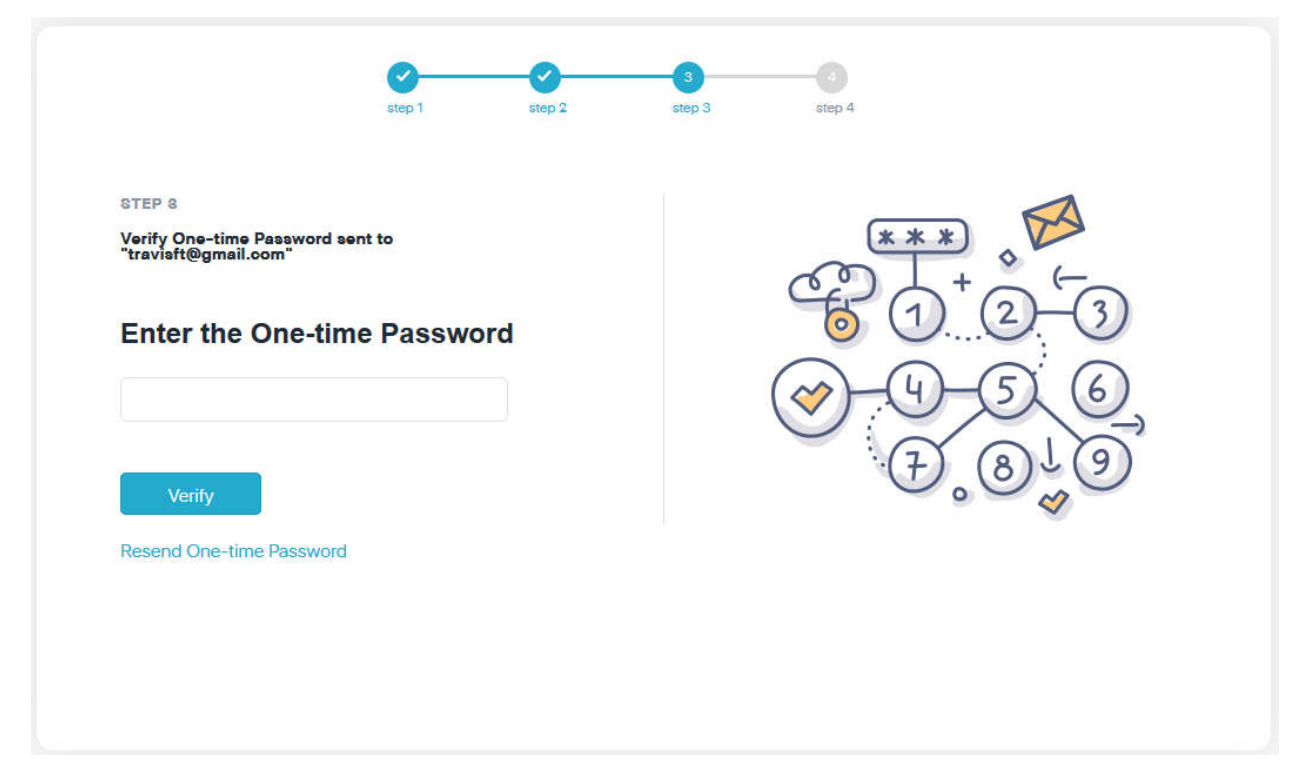

Complete el proceso de configuración agregando su **NOMBRE COMPLETO** y creando su contraseña.

| Enter your user details to comple | ete |                                                                                                    |     |
|-----------------------------------|-----|----------------------------------------------------------------------------------------------------|-----|
| Full Name                         |     |                                                                                                    | - 0 |
| Password                          |     | 8 = 9                                                                                                    |     |
| Confirm Password                  |     | 1 de la constante de la constante de la consta | □   |
|                                   |     |                                                                                                    |     |
| Sign Up                           |     |                                                                                                    |     |

## OPCIÓN 2- CÓDIGO DE PADRE DE LA CUENTA DEL ESTUDIANTE

Otra forma de configurar su portal es utilizando un código para padres. Para obtener su código, deberá entrar a la cuenta Classlink de su hijo.

Vaya a: http://myclasslink.com/lrsd

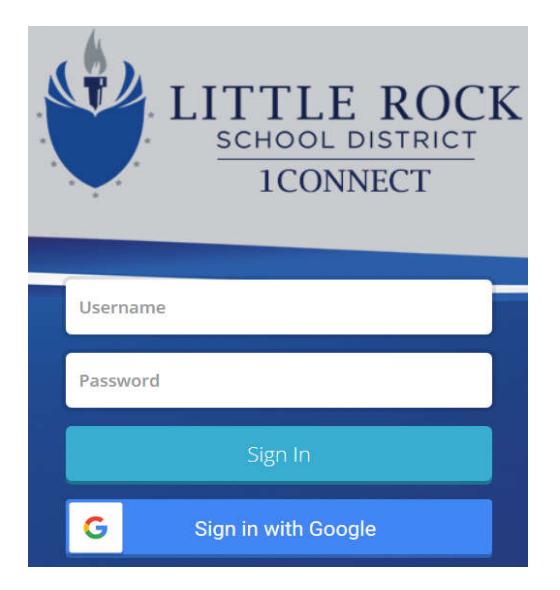

El nombre de usuario del estudiante es Primer nombre. apellido y los primeros 3 números de su Identificación de Estudiante (numero de lonche). Ejemplo: john.smith123 (nota: algunos estudiantes pueden tener dos apellidos. Consulte con su hijo)

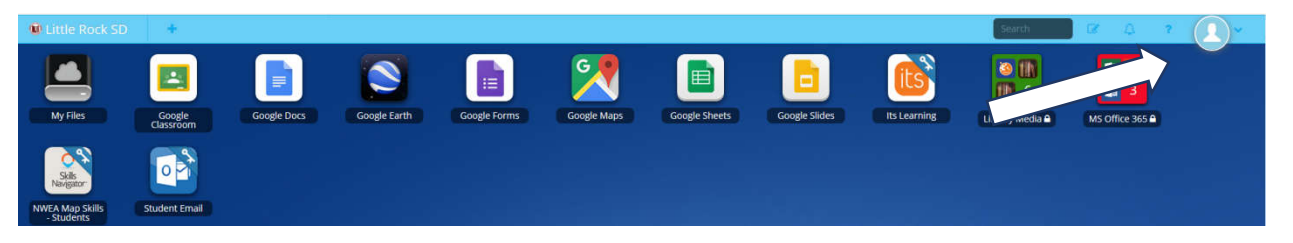

- En la esquina superior derecha de la página, haga clic en el icono a la derecha de la imagen del perfil.
- Luego seleccione MI PERFIL (MY PROFILE)

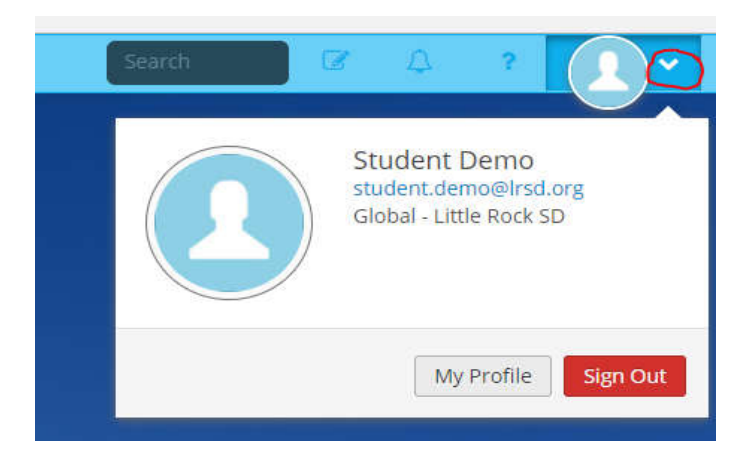

Deslice hacia abajo la pantalla, hasta que vea la sección **Parent Code**- Código de Padres. Haga clic en el icono azul de **COPIAR** para copiar el código.

| Reset Passw  | ord                          |  |
|--------------|------------------------------|--|
| Parent Code  | Add                          |  |
| LRS-d219e1e4 | -3168-4c4e-b0f8-823f78eaf6e1 |  |

Puede elegir ingresar una **dirección de correo electrónico** o **un número de teléfono inalámbrico** como su forma de ingresar al **Portal para Padres** 

| USING EMAIL USING PHONE | + - 5- 5 - 2 ! |
|-------------------------|----------------|
| Enter your Email        |                |
|                         | • +            |
| Next                    | · ~ .          |

• Anote su Código de Padres para configurar la cuenta.

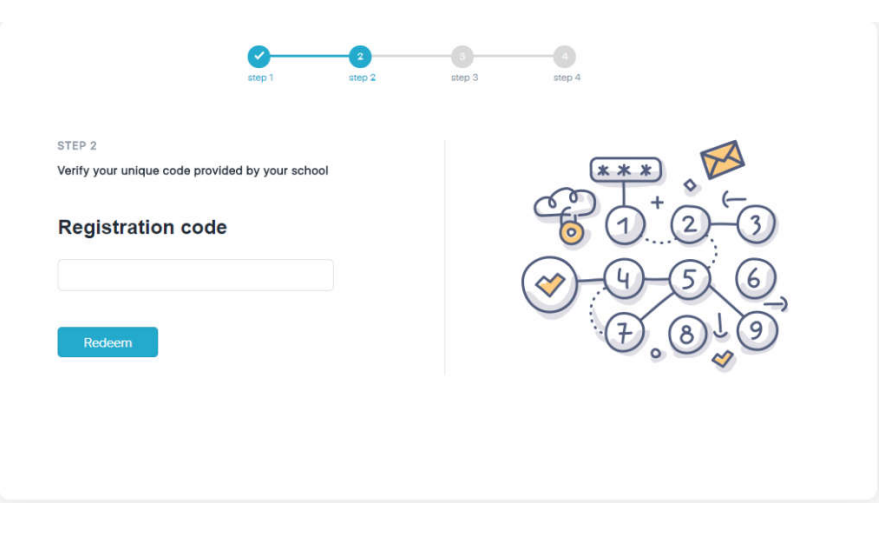

## Configure su cuenta.

| Enter your user details to complet | e | ~~ ~ | ®       |
|------------------------------------|---|------|---------|
| Full Name                          |   | .80  |         |
| Descriver                          |   |      | EGP °~~ |
| Passworu                           |   | L'a  | 202     |
| Confirm Password                   |   |      |         |
|                                    |   |      |         |
| Sign Up                            |   |      |         |

• Utilice la dirección de correo o el número de teléfono que utilizó al configurar su cuenta para ingresar/iniciar sesión.

| Welcome to the LRSD Parent Portal! | $\sim$        |
|------------------------------------|---------------|
| USING PHONE                        | + {- 5- } ~ ] |
| Enter your Email                   |               |
| emäil@domäin.com                   |               |
| Next                               |               |
|                                    |               |